## 臺灣鳳梨海外拓銷獎勵計畫

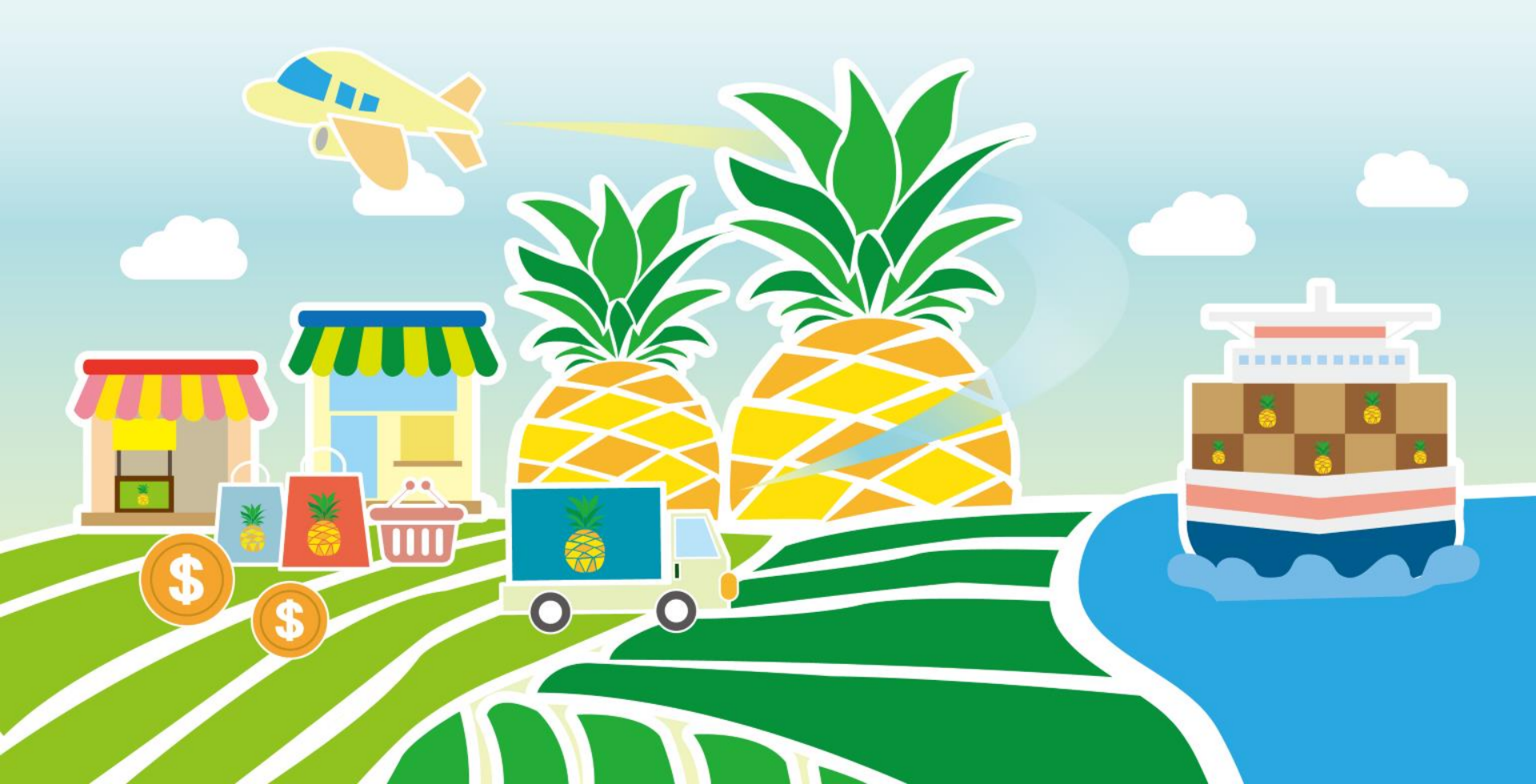

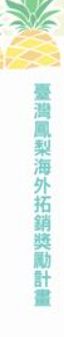

03

壹、如何登入帳號 貳、填寫基本資料 參、建立農民資料庫 肆、申請預報

伍、獎補助申請

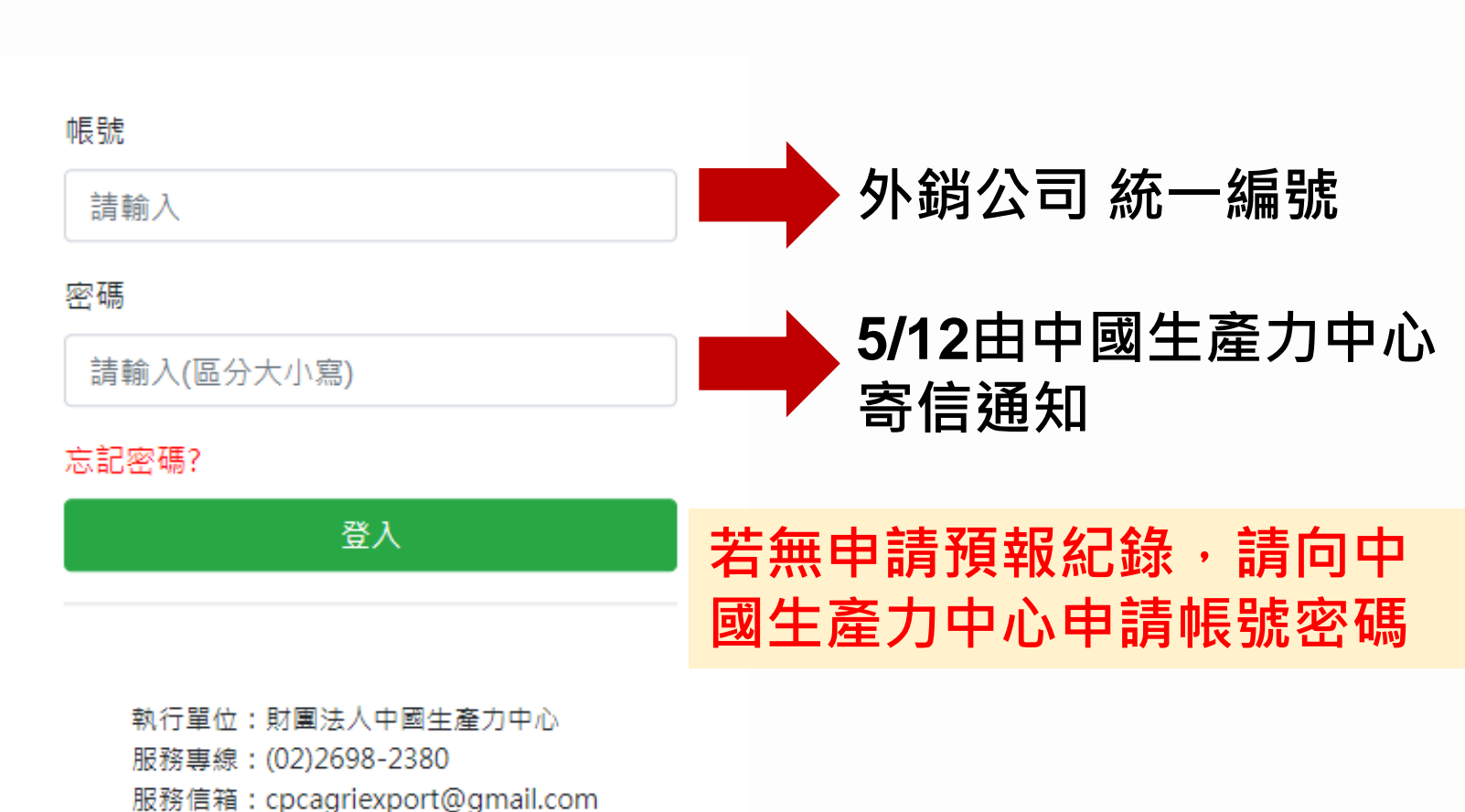

### 進入預報申請系統:<u>twfruit.tw</u>

服務時間: 星期一至五 AM8:30~PM5:30

壹、如何申請帳號?

\$

海外拓銷獎勵計畫

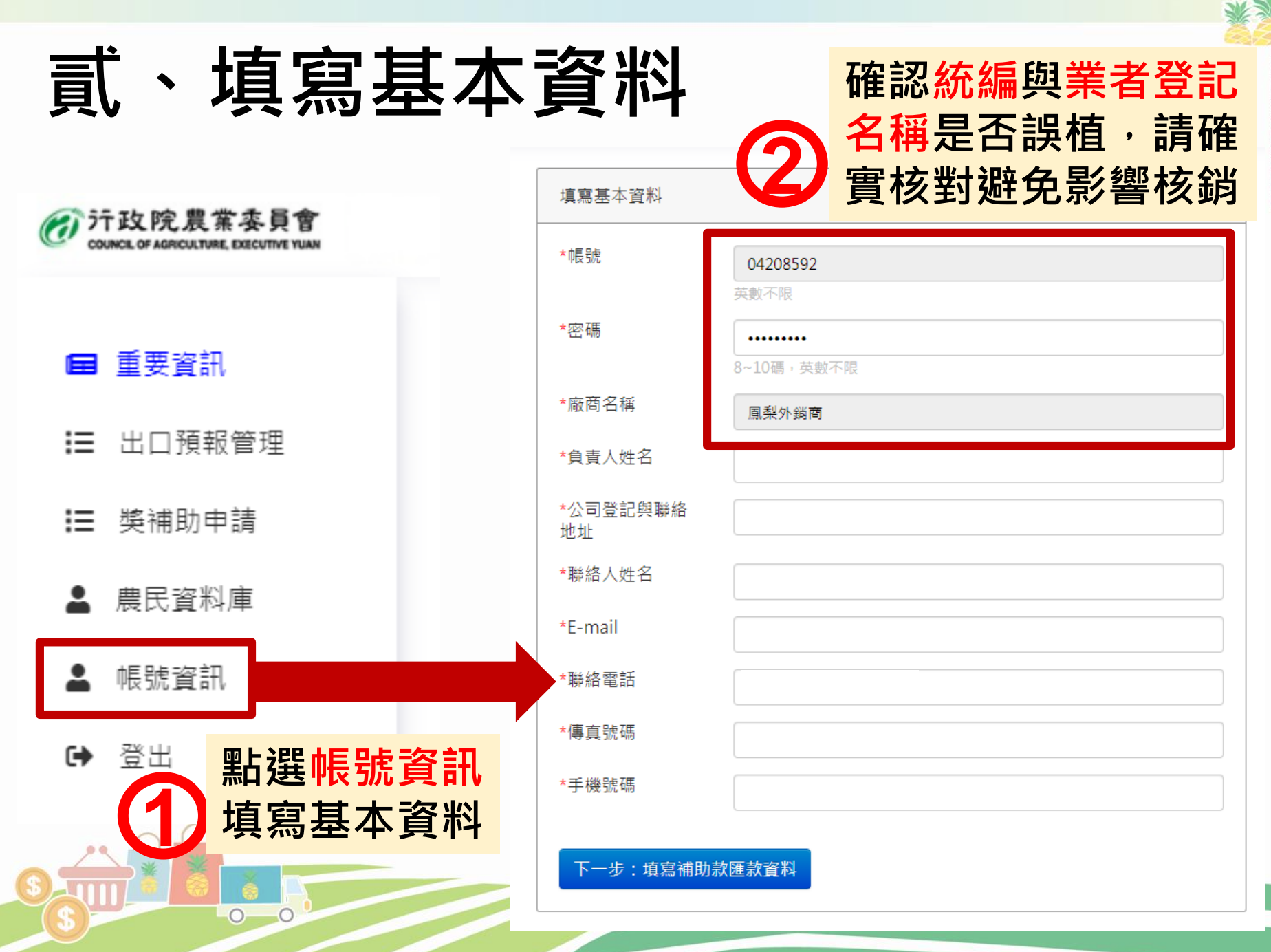

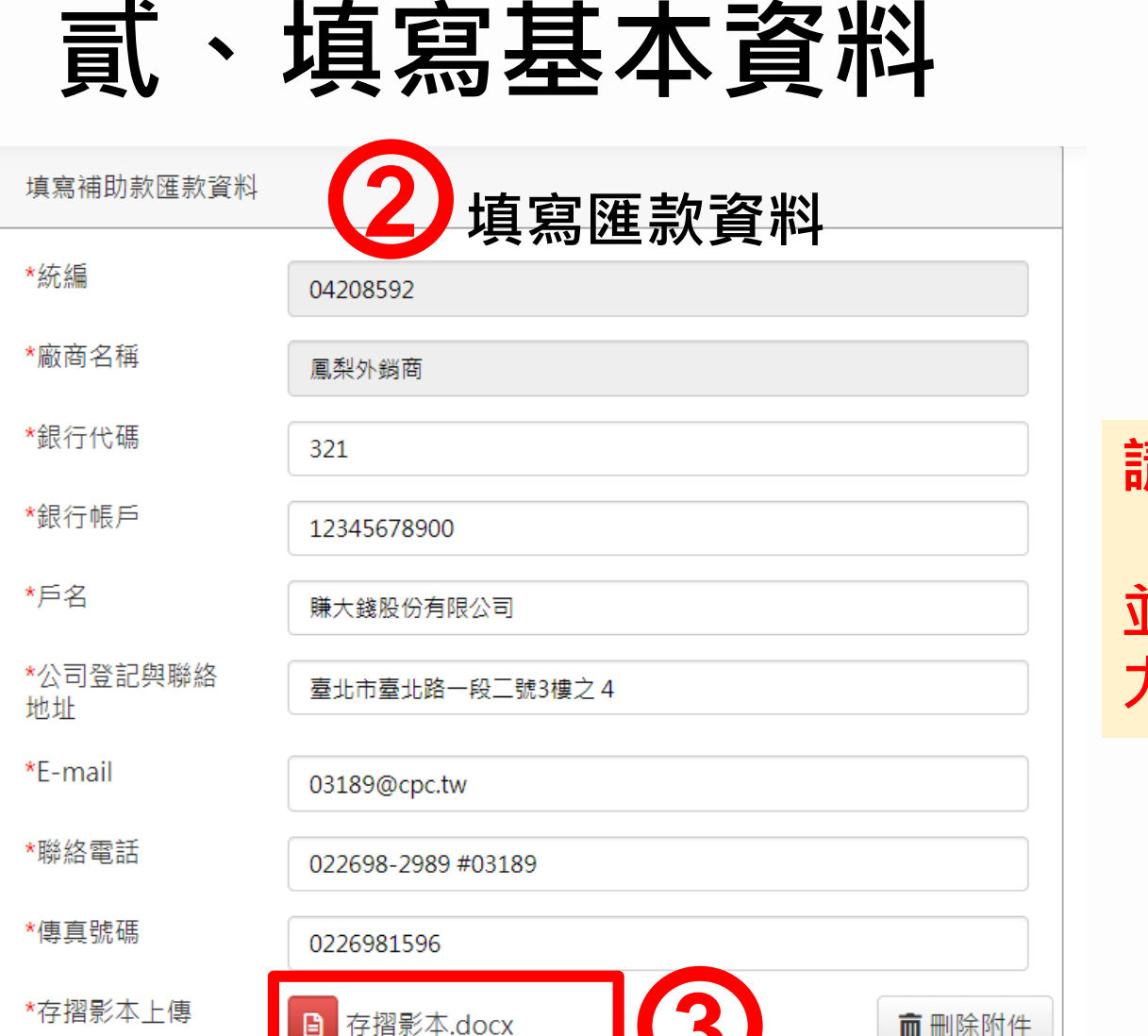

上一步:填寫基本資料

修改資料

0-0

上傳存摺影本

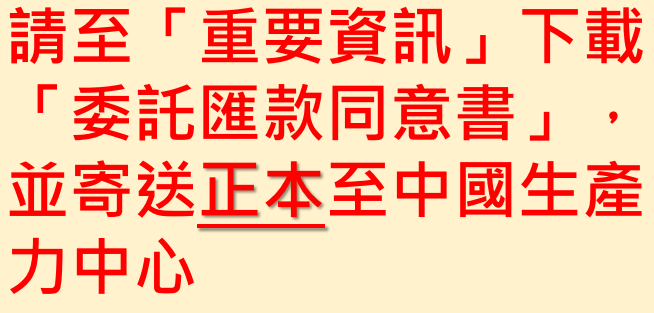

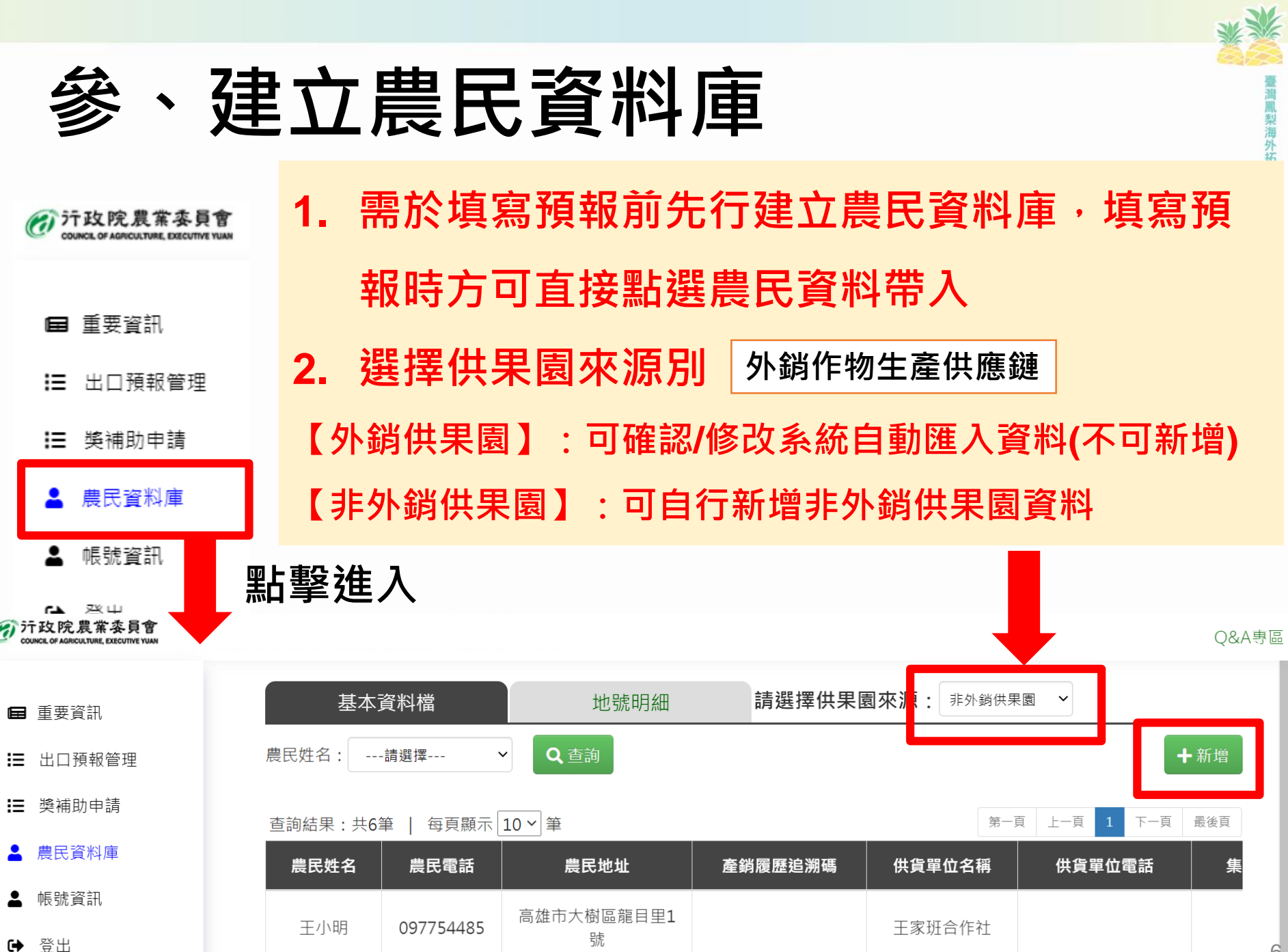

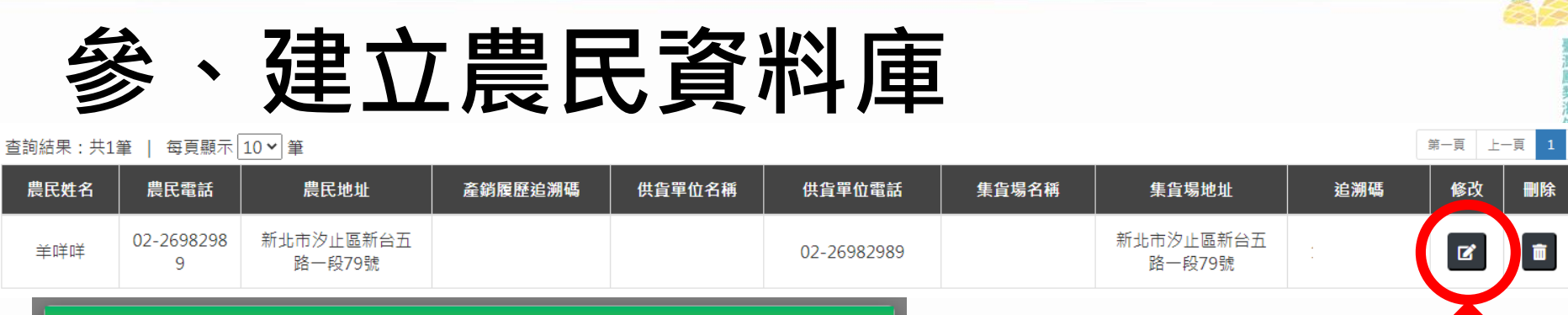

臺灣鳳梨海山

 $\overline{\mathbf{N}}$ 

刪除

修改

|         | 9 1               | 络一段79號                   |    | 路一段79號            |
|---------|-------------------|--------------------------|----|-------------------|
|         | <b>了</b> 编輯資料     |                          | ×  |                   |
| ł       | *姓名<br>*電話        | 學J/願無解<br>0888008000     | -1 | 如已匯入外銷供果園資        |
| 蒡 一 村 坊 | *地址<br>*農民產銷履歷追溯碼 | 麒麟山<br>03030303030303    |    | 訊不全(缺少追溯碼)將無      |
| 3       | 供貨單位名稱<br>供貨單位電話  | 金子宏貿易有限公司集貨場             |    | 法 操作後 續 預 報 作 業 · |
| 計画      | 集貨場名稱<br>集貨場地址    | 金子宏貿易有限公司集貨場<br>新生南路598號 |    | <u>必填欄位*皆有填寫</u>  |
| 2       | 追溯碼               | 0303030303               | _  |                   |

| 参、<br>【外銷<br><sup>完成後</sup> | 建立農                      | <b>民資</b><br>農民基本 | <b>料</b><br>資料修<br>百面 | <b>直</b> | 臺灣風梨海外拓銷獎勵計畫 |
|-----------------------------|--------------------------|-------------------|-----------------------|----------|--------------|
| 基本資料檔<br>農民姓名:請選擇 >         | H/-J / C<br>地號明細<br>Q 查詢 | 調選擇供果園來源          | 外銷供果園                 |          |              |
|                             |                          |                   |                       |          |              |

查詢結果:共29筆 | 每頁顯示 10 ✔ 筆

| 民地址                  | 產銷履歷追<br>溯碼        | 供貨單位名<br>稱           | 供貨單位電<br>話     | 集貨場名稱                | 集貨場地址        | 追溯碼 | 種植面<br>積(公頃) | 種植品<br>種      | 供貨田<br>區縣市 | 供貨田<br>區地段        | 供貨田<br>區地號   | 是否為<br>外銷供<br>果園 | 修改 | 刪除 |
|----------------------|--------------------|----------------------|----------------|----------------------|--------------|-----|--------------|---------------|------------|-------------------|--------------|------------------|----|----|
| est123               | 10116012<br>010001 | 金子宏貿易<br>有限公司集<br>貨場 | 06-572<br>2199 | 金子宏貿易<br>有限公司集<br>貨場 | 新生南路598<br>號 |     | 1.42         | 台農17<br>號(金鑽) | 高雄市        | 高雄市<br>大樹區<br>學城段 | 060400<br>00 | 是                | ľ  |    |
| 止市汐止<br>新台五路<br>段79號 | 10116012<br>010001 | 金子宏貿易<br>有限公司集<br>貨場 | 06-572<br>2199 | 金子宏貿易<br>有限公司集<br>貨場 | 新生南路598<br>號 |     | 0.41         | 台農17<br>號(金鑽) | 高雄市        | 高雄市<br>大樹區<br>小坪段 | 050700<br>00 | 是                | ľ  |    |
| 止市汐止<br>新台五路<br>段79號 | 10116012<br>010001 | 金子宏貿易<br>有限公司集<br>貨場 | 06-572<br>2199 | 金子宏貿易<br>有限公司集<br>貨場 | 新生南路598<br>號 |     | 0.37         | 台農17<br>號(金鑽) | 高雄市        | 高雄市<br>大樹區<br>小坪段 | 101600<br>01 | 是                | ď  |    |

【外銷供果園】地號明細將由系統自動匯入,<u>無法</u> 新增,外銷業者需逐筆點擊「修改」種植品種

第一頁 上一頁 1 2 3 下一頁 最後頁

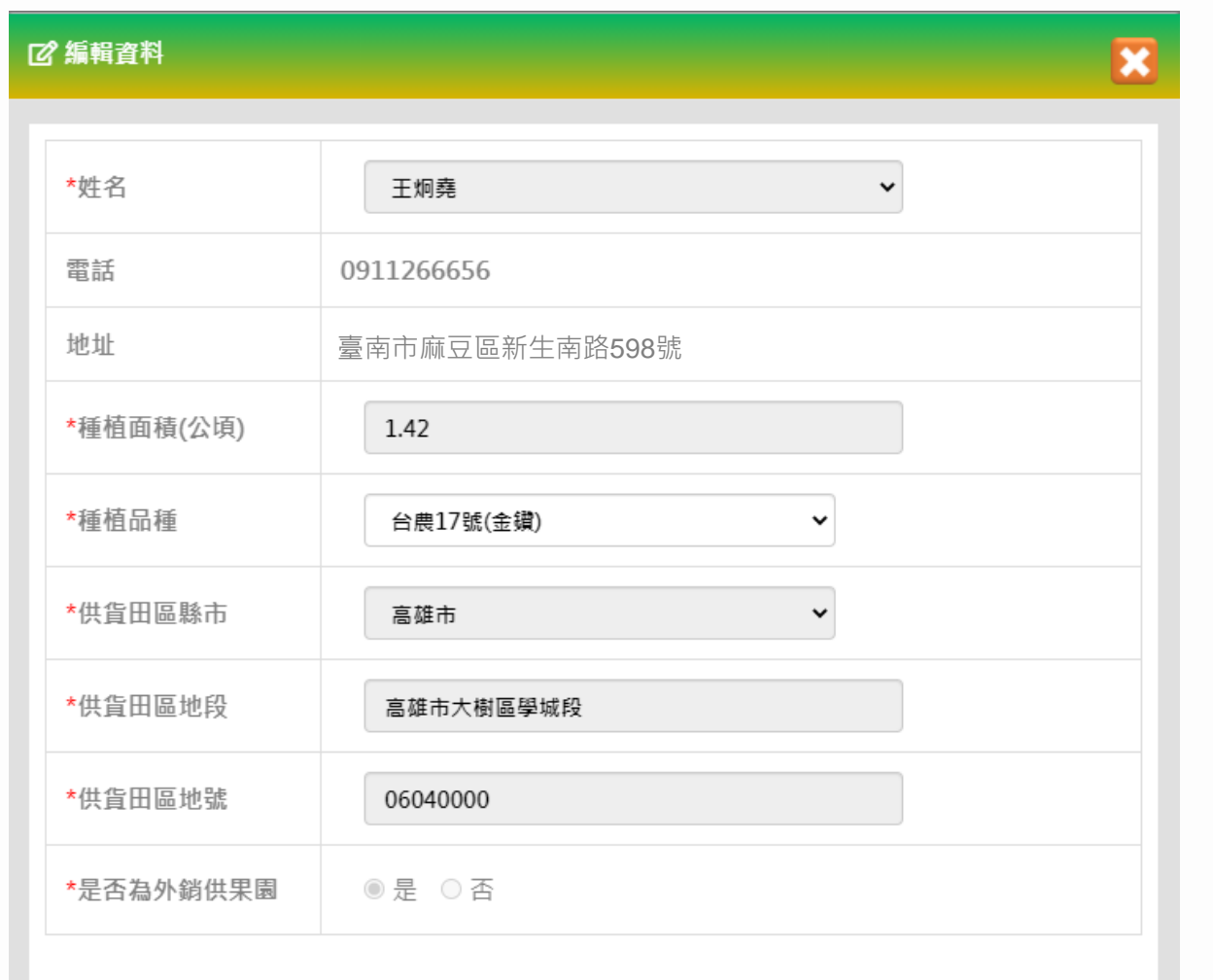

、建立農民資料庫

由系統匯入的<u>外銷</u> <u>供果園</u>地號明細資 料僅可修改品種, 其餘資料皆鎖定不 可修改。

₿存檔

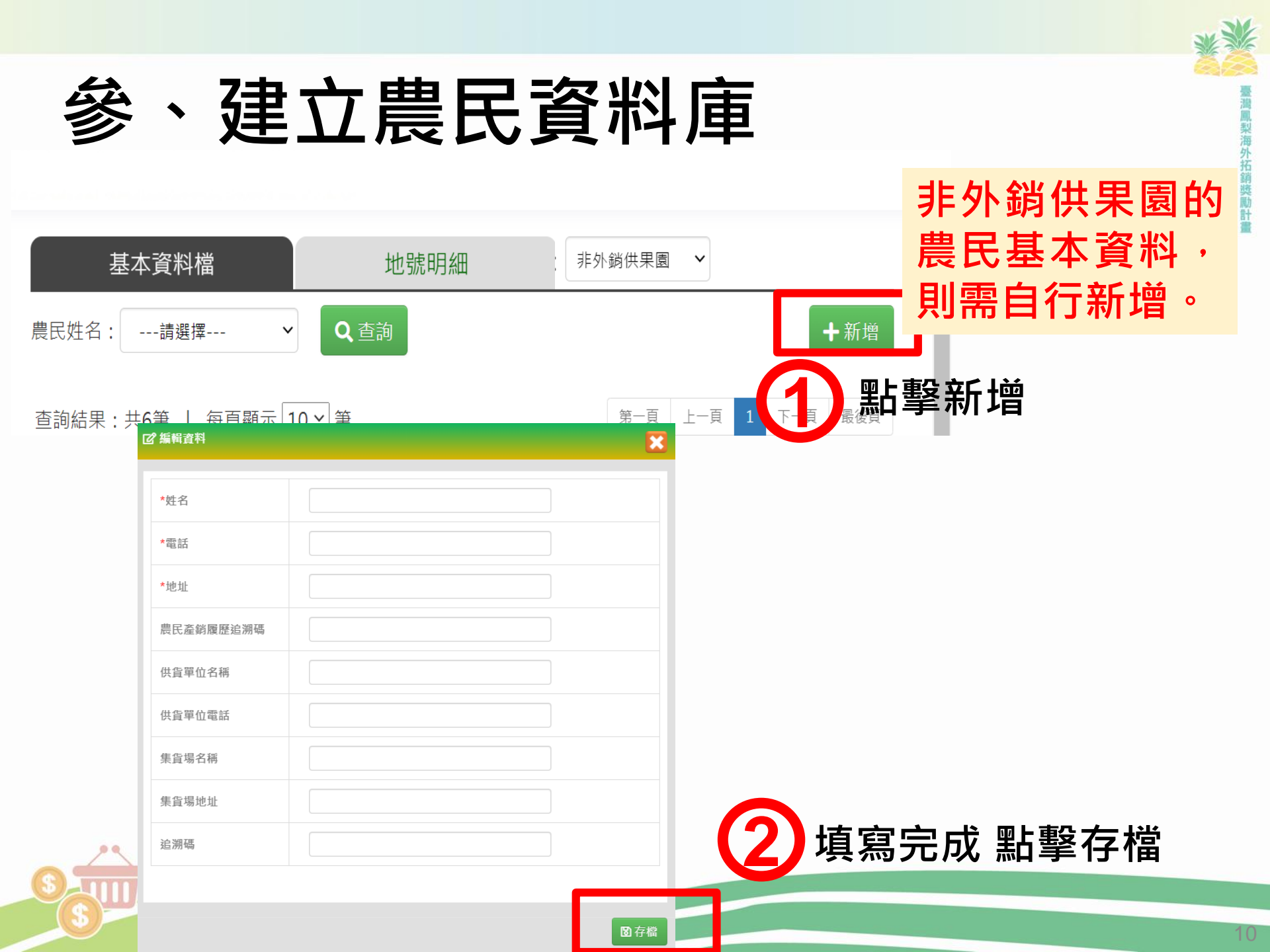

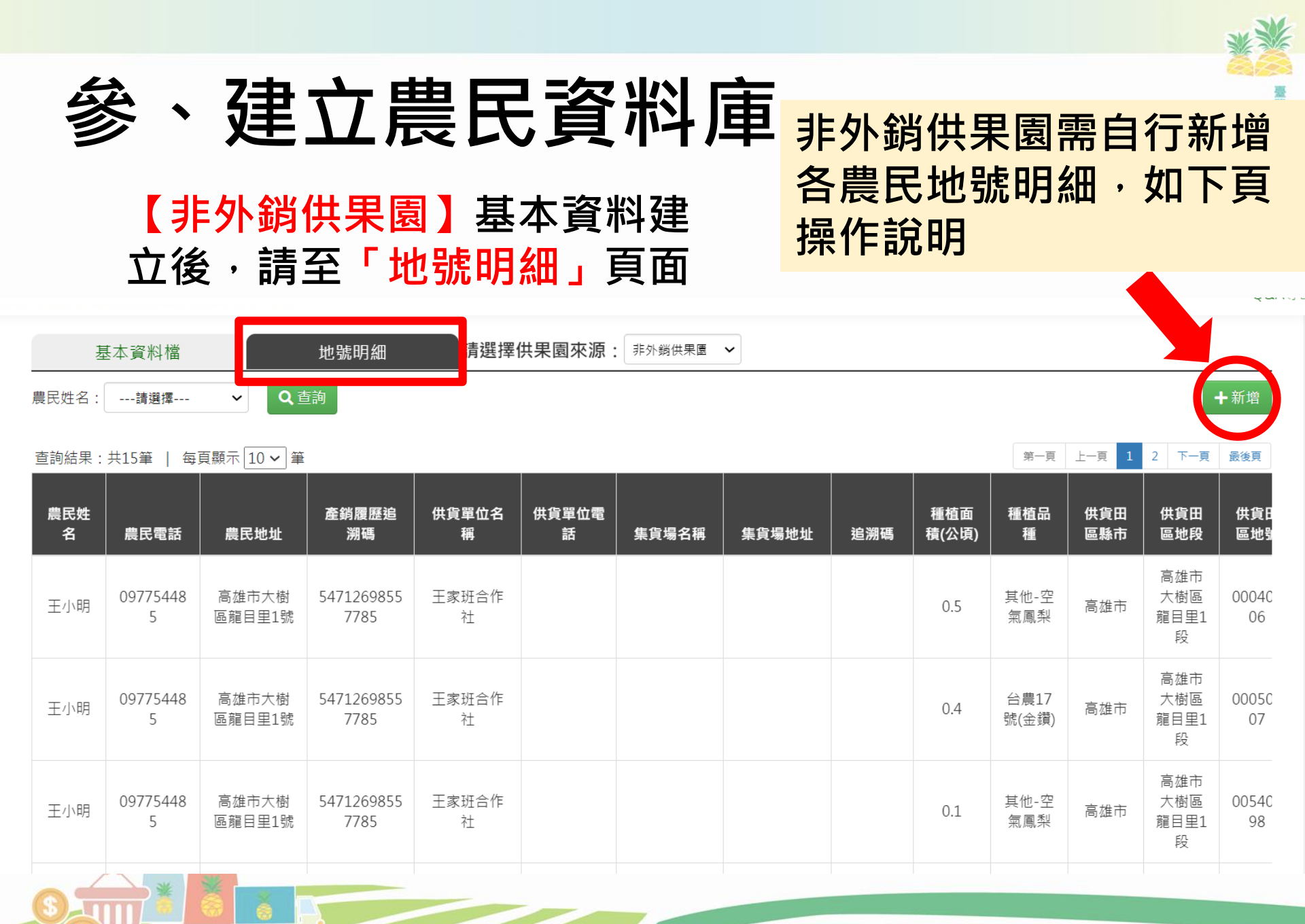

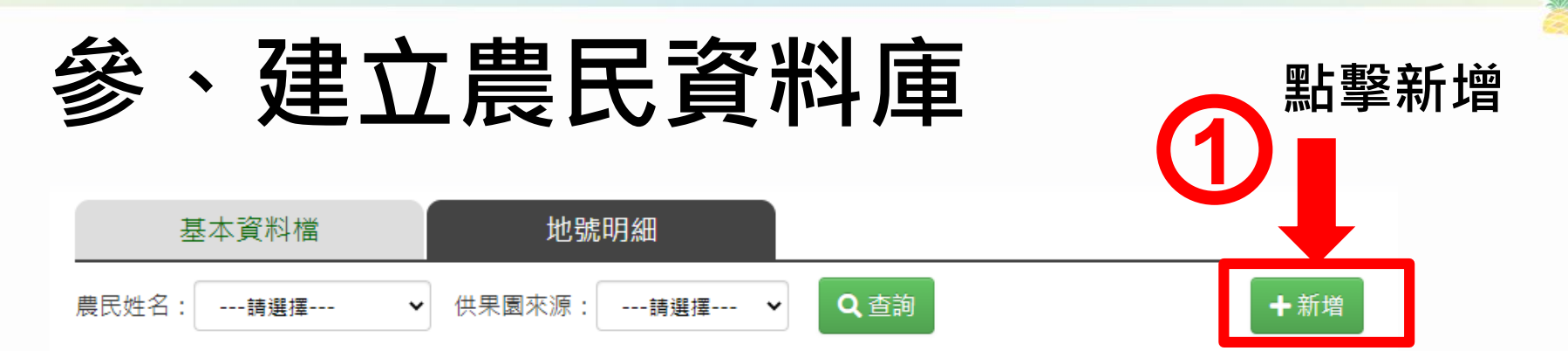

圖存檔

| G | <b>彮</b> 编輯資料      |       |   | ×    |       |     |                  |
|---|--------------------|-------|---|------|-------|-----|------------------|
| ľ | *姓名                | 請選擇   |   | ~    |       | 1.  | 非外銷供<br>料無地號     |
|   | 電話 地址              |       |   |      |       |     | 新增。              |
|   | *種植面積(公頃)<br>*種植品種 | 請選擇   | ~ |      |       | 2.  | 自行新增<br>判定為非     |
|   | *供貨田區縣市            | 請選擇   | ~ |      |       |     |                  |
|   | *供貨田區地段            |       |   |      |       |     |                  |
|   | *供貨田區地號            |       |   |      |       |     |                  |
|   | *是否為外銷供果園          | ○是 ◎否 |   |      | 11/51 | mLa | ┍╴┵━╴ <u>┧┶┙</u> |
|   |                    |       |   | 項舄元資 | **    | 點事  | <b>≧仔</b> 福      |
| 1 |                    |       |   |      |       |     |                  |

- 非外銷供果園農民資
   料無地號明細需自行
   新增。
- . 自行新增之農民皆會 判定為非外銷供果園。

臺灣鳳梨海外拓銷獎勵計畫

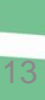

、建立農民資料庫

🖸 編輯資料

| *姓名       | 羊咩咩 ✓           |
|-----------|-----------------|
| 電話        | 02-26982989     |
| 地址        | 新北市汐止區新台五路一段79號 |
| *種植面積(公頃) | 0.546           |
| *種植品種     | 台農17號(金鑽) ✓     |
| *供貨田區縣市   | 臺南市             |
| *供貨田區地段   | 歸仁區歸仁南段         |
| *供貨田區地號   | 10001234        |
| *是否為外銷供果園 | ○ 是 ◎ 否         |

業者自行新增之農 民地號明細,<u>請務</u> 必確認必填欄位\* 皆有填寫,且地段 地號正確無誤,以 免影響藥檢進行。

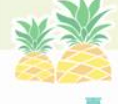

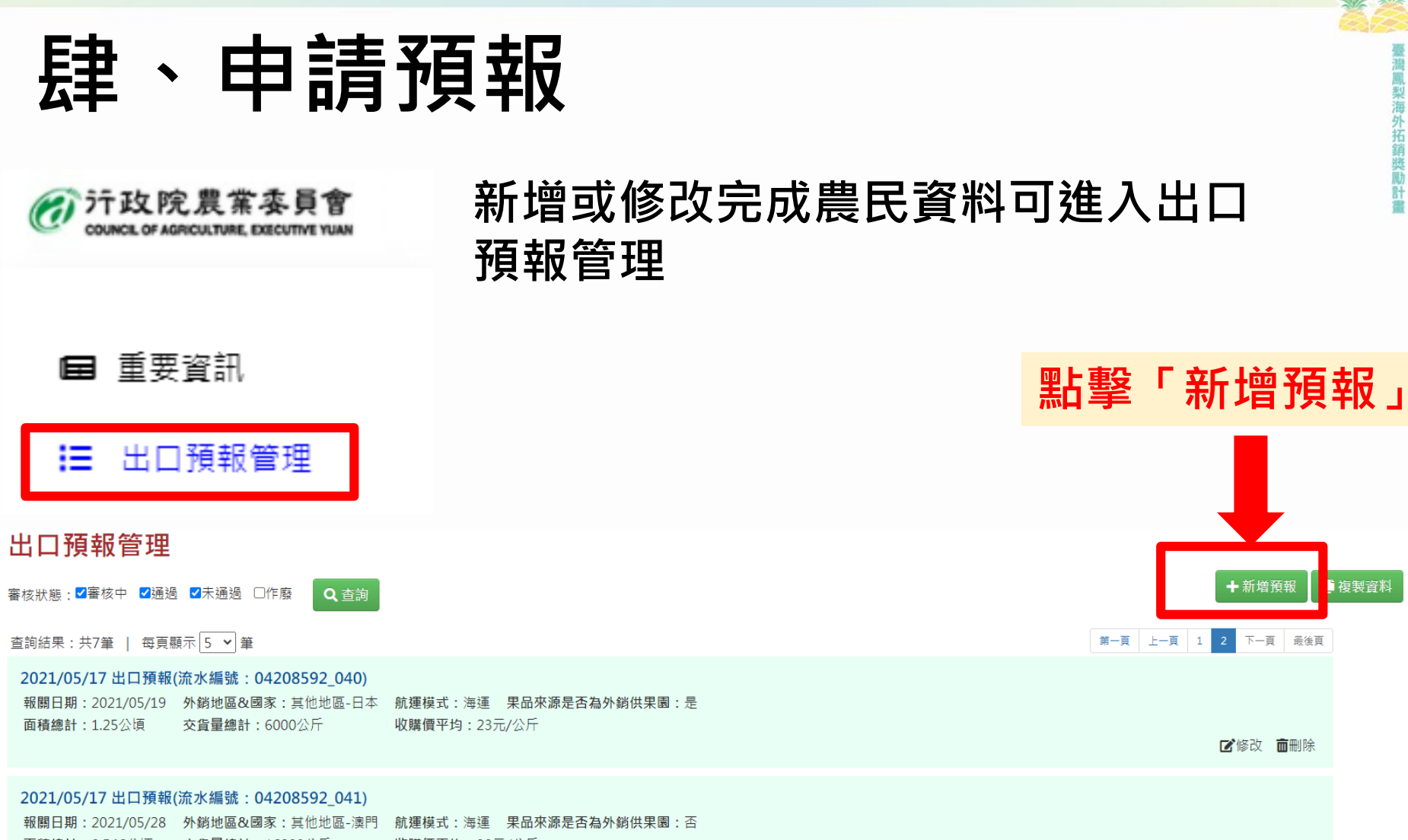

## 肆、申請預報

#### 12 編輯資料

- 1. <u>外銷供果園</u>者,須於 報關日(含)3日前申 請
- 2. <u>非外銷供果園</u>者,須 於報關日(含)7日前 申請

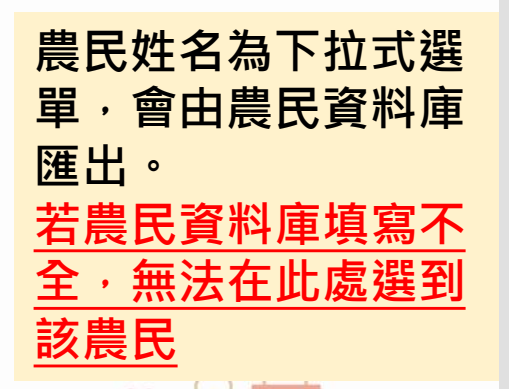

0

|                                                                                     | 填寫出口基本資料                   |                                                 |                                        |                         |      |                |              |  |
|-------------------------------------------------------------------------------------|----------------------------|-------------------------------------------------|----------------------------------------|-------------------------|------|----------------|--------------|--|
| 出口預報日期                                                                              | 2                          | 021/05/11                                       | ]                                      |                         |      |                |              |  |
| *報關日期                                                                               | 1                          | 格式:2017/09/30                                   |                                        |                         |      |                |              |  |
| *外銷地區&國家                                                                            | -                          | 請選擇 🗸                                           | 請選擇                                    | ~                       |      |                |              |  |
| *航運模式                                                                               | 0                          | ○海運○空運                                          |                                        |                         |      |                |              |  |
| *果品來源是否為外銷供果園                                                                       | 0                          | ○是●否○混章 請依實際狀況選取                                |                                        |                         |      |                |              |  |
|                                                                                     |                            | 填寫交貨                                            | 資訊                                     |                         |      |                |              |  |
| *農民交貨明細                                                                             |                            |                                                 |                                        |                         |      |                |              |  |
| *姓名 *供貨田區地<br>號                                                                     | 電話                         | 地址                                              | 種植面積<br>(公頃)                           | <b>*</b> 交貨量<br>(公斤)    | 種植品種 | *收購價<br>(元/公斤) | 是否為5<br>銷供果[ |  |
| 羊咩咩 ♥ 請選擇 ♥ 02                                                                      | 26982989                   | 新北市汐止區新台五路一<br>段79號                             |                                        |                         |      |                |              |  |
| · 請選擇 · · · · · · · · · · · · · · · · · · ·                                         | 合計                         |                                                 |                                        | 0                       |      |                |              |  |
| 王添祥<br><u>辛咩咩</u><br>李俊緯<br>黃筱筑<br>司意配合「鳳梨海外<br><mark>銷獎勵作業流程」辦理相關資</mark><br>及出口作業 | ※提出<br>※若引<br>共 ※未加<br>※每筆 | 出預報當日可修改明細資料,<br>頁報資料有誤,請於接獲通知<br>於期限內修正之預報,將無法 | 若資料有誤請<br>1後兩日內修正<br>結請領獎補金。<br>將不受理多筆 | 自行修改。<br>資料。<br>預報併單之情形 | ** 0 |                |              |  |

×

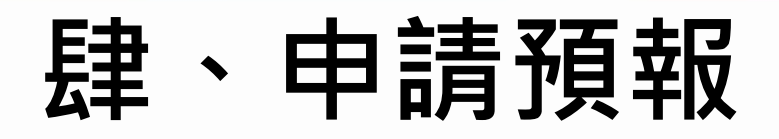

| *果品來源是否為外銷供果園 ○是 ◎ 否 ○ 混貨 |                      |                                           |                   |                                             |                            |                      |                 |                               |              |
|---------------------------|----------------------|-------------------------------------------|-------------------|---------------------------------------------|----------------------------|----------------------|-----------------|-------------------------------|--------------|
|                           |                      |                                           |                   | 填寫交貨                                        | 資訊                         |                      |                 |                               |              |
| <mark>∗</mark> 農民交貨明細     |                      |                                           |                   |                                             |                            |                      |                 |                               |              |
| *姓名                       | ★供貨田區地<br>號          | 電話                                        |                   | 地址                                          | 種植面積<br>(公頃)               | *交貨量<br>(公斤)         | 種植品種            | *收購價<br>(元/公斤)                | 是否為5<br>消供果[ |
| 羊咩咩 🗸                     | 16001234 🗸           | 02-26982989                               |                   | 新北市汐止區新台五路一<br>段79號                         | 1.54                       |                      | 台農17號(金鑽)       |                               | 否            |
| •                         |                      | 合計                                        |                   |                                             |                            | 0                    |                 |                               | <b>•</b>     |
| □<br>已閱讀瞭解並[<br>銷獎勵作業流利   | 司意配合「鳳梨<br>逞」辦理相關資   | !<br>──────────────────────────────────── | ※提出<br>※若預<br>※未於 | 預報當日可修改明細資料,<br>報資料有誤,請於接獲通<br>期限內修正之預報,將無法 | 若資料有誤調<br>知後兩工作 <br>請領獎補金。 | 青自行修改。<br>日內修正資料。    | 需填寫交到<br>購價(元/公 | 貨量 <b>(</b> 公F<br>公斤 <b>)</b> | f)、收         |
| 及出口作業                     | 及出口作業 ※每筆預報請對應一筆報關單號 |                                           |                   |                                             |                            | <sup>崔</sup> 預報併單之情形 | 0               |                               |              |
|                           |                      |                                           |                   |                                             |                            |                      |                 |                               |              |
|                           |                      |                                           |                   |                                             |                            |                      |                 |                               | ₿申請          |

#### \*其餘資料由農民資料庫匯出

0

0

室灣鳳梨海外拓銷獎勵計畫

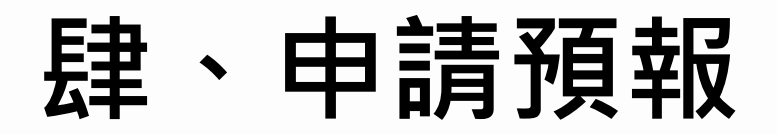

0

 $\cap$ 

\*果品來源是否為外銷供果園

○是 ◉否 ○混貨

|                           | 填寫交貨資訊                            |                                                  |                                          |                                 |                                     |                                              |                              |   |
|---------------------------|-----------------------------------|--------------------------------------------------|------------------------------------------|---------------------------------|-------------------------------------|----------------------------------------------|------------------------------|---|
| *農民交貨明細                   |                                   |                                                  |                                          |                                 |                                     |                                              |                              | _ |
| 是否為9<br>銷供果園              | ▶ 供貨田區地段                          | 農民追溯碼                                            | 供貨                                       | 單位                              | 溯源號碼                                | 藥檢報告上傳                                       | 藥檢報告分析<br>日期<br>(YYYY/MM/DD) |   |
| 否                         | 歸仁區歸仁南段                           | 10116012010001                                   | 金子宏貿易有                                   | 限公司集貨場                          |                                     | ▶上傳檔案                                        |                              | + |
| 4                         |                                   |                                                  |                                          |                                 |                                     |                                              |                              | • |
| □<br>已閱讀瞭<br>銷獎勵作<br>及出口作 | 解並同意配合「鳳梨海外拓<br>業流程」辦理相關資料提供<br>業 | ※提出預報當日可修<br>※若預報資料有誤,<br>※未於期限內修正之<br>※每筆預報請對應一 | §改明細資料,<br>,請於接獲通知<br>2預報,將無注<br>-筆報關單號, | 非外銷<br>填寫報<br><u>請上傳</u><br>單位之 | (供果園需)<br>(告分析日期<br>(公告作業表<br>(藥檢報告 | 上傳藥檢報領<br>阴<br>見範附件5 蓟<br>,其餘單位 <sup>5</sup> | 告,並<br><u>蔣檢稽核</u><br>不受理    |   |
|                           |                                   |                                                  |                                          | *如上傳                            | 專報告不符                               | 規範・且通                                        | 知後兩                          |   |
|                           |                                   |                                                  |                                          |                                 | 工作天內無法補件成功將逕行退件                     |                                              |                              |   |

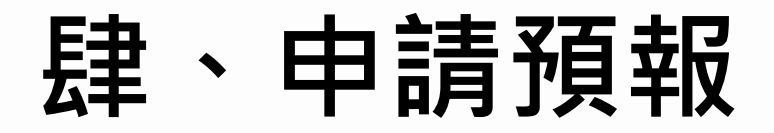

C

 $\cap$ 

\*果品來源是否為外銷供果園

●是 ○否 ○混貨

填寫交貨資訊

#### 外銷供果園不需上傳藥檢報告 · 不 需填寫報告分析日期

#### \*農民交貨明細

|       |        |       |      | 1    |        |              |   |
|-------|--------|-------|------|------|--------|--------------|---|
| 日不为小  |        |       |      |      |        | 藥檢報告分析       |   |
| 定省 偏外 | 供貨田區地段 | 農民追溯碼 | 供貨單位 | 溯源號碼 | 藥檢報告上傳 | 日期           |   |
| 銷供果園  |        |       |      |      |        |              |   |
|       |        |       |      |      |        | (YYYY/MM/DD) |   |
|       |        |       |      |      |        |              |   |
|       |        |       |      |      |        |              |   |
|       |        |       |      |      |        |              |   |
|       |        |       |      |      |        |              |   |
|       |        |       |      |      |        |              | Т |
|       |        |       |      |      |        |              |   |
|       |        |       |      |      |        |              |   |
|       |        |       |      |      |        |              |   |

|                  | ※提出預報當日可修改明細資料,若資料有誤請自行修改。    |
|------------------|-------------------------------|
| 已閱讀瞭解並同意配合「鳳梨海外拓 | ※若預報資料有誤,請於接獲通知後兩工作日內修正資料。    |
| 鋿奬勵作業流程」辦理相關資料提供 | ※未於期限內修正之預報,將無法請領獎補金。         |
| 及出口作業            | ※每筆預報請對應一筆報關單號,將不受理多筆預報併單之情形。 |

鳳梨海外拓

## 肆、申請預報

#### 預報當天可進行修改,<u>隔日將會鎖定欄</u> <u>位無法修改</u>,請確認資料填寫無誤

\*果品來源是否為外銷供果園

○是 ◎否 ○混貨

填寫交貨資訊

#### 點擊此處可進行新增或刪減

\*農民交貨明細

|              |         |                |              |      |        |                             | -        |
|--------------|---------|----------------|--------------|------|--------|-----------------------------|----------|
| 是否為外<br>銷供果園 | 供貨田區地段  | 農民追溯碼          | 供貨單位         | 溯源號碼 | 藥檢報告上傳 | 藥檢報告分析<br>日期<br>(YYYY/MM/DD |          |
| 否            | 歸仁區歸仁南段 | 10116012010001 | 金子宏貿易有限公司集貨場 |      | ▶上傳檔案  |                             | <b>+</b> |
|              |         |                |              |      |        |                             |          |
| 4            | 4       |                |              |      |        |                             |          |

#### ▶ 點擊同意

※提出預報當日可修改明細資料,若資料有誤請自行修改。
※若預報資料有誤,請於接獲通知後兩工作日內修正資料。
※未於期限內修正之預報,將無法請領獎補金。
※每筆預報請對應一筆報關單號,將不受理多筆預報併單之情形。

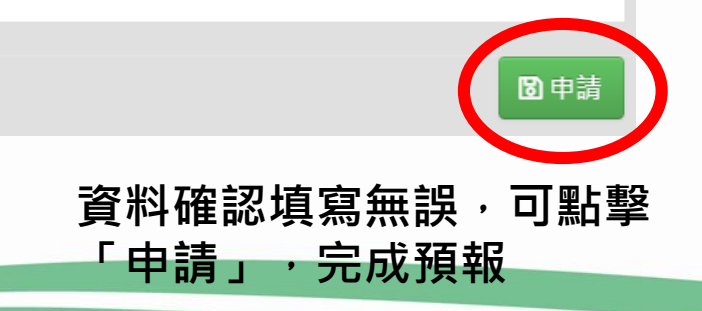

臺港圓梨海外托

奨勵計畫

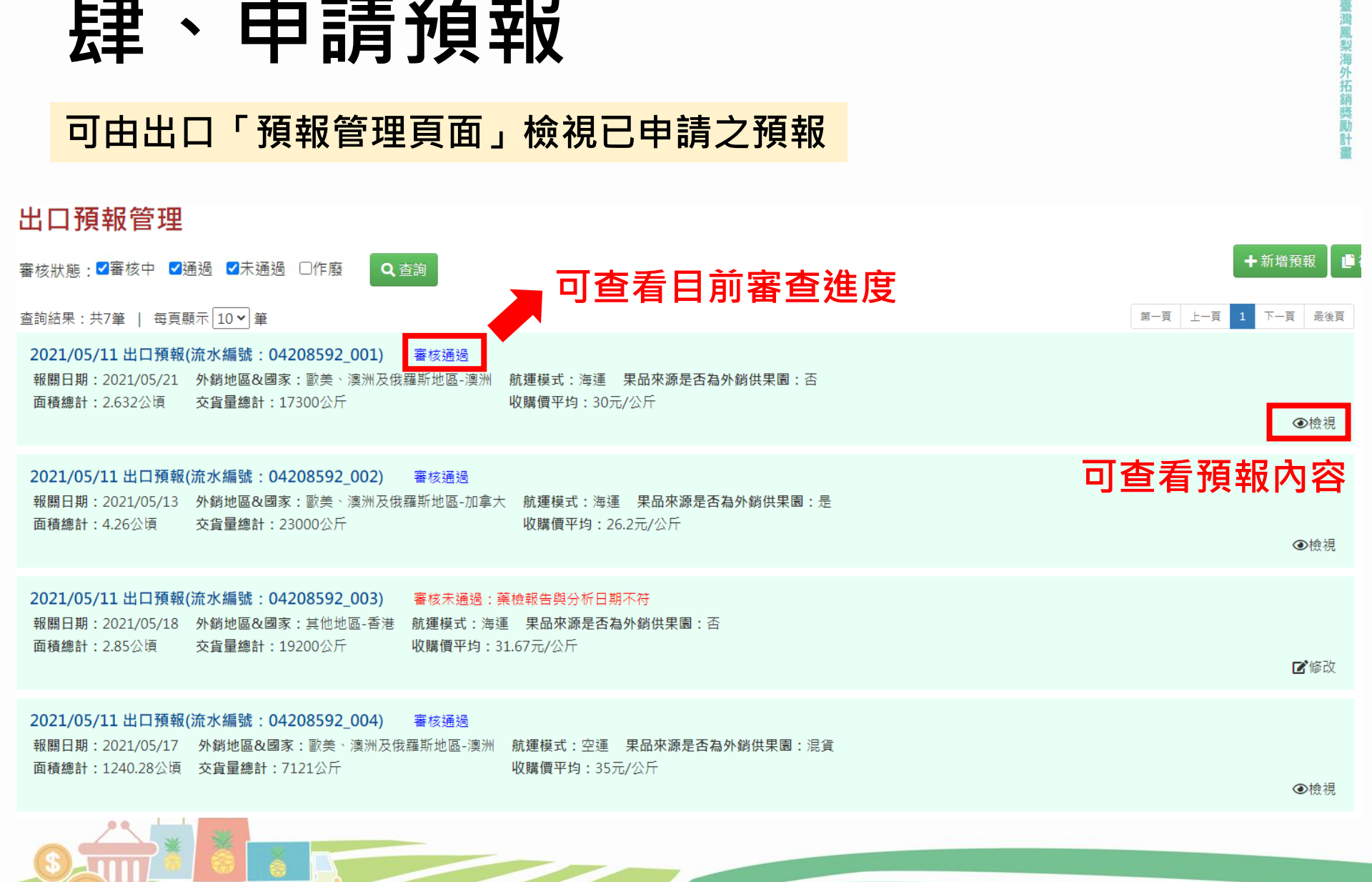

## 肆、申請預報

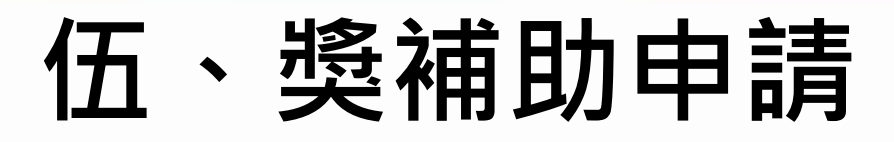

#### 報關完成取得報關單後,至「獎補助申請」頁面於對應出口預 報處點擊「出口情形填報」,回報出口報關號碼及貨櫃編號

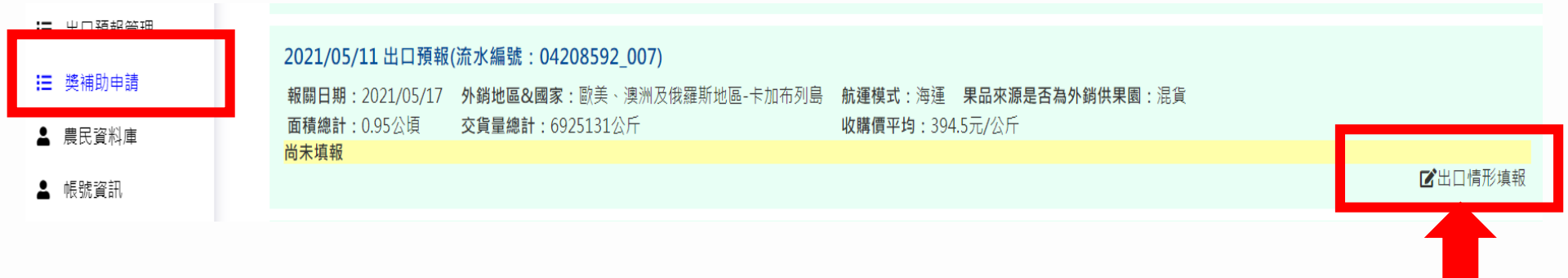

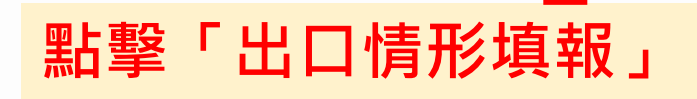

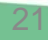

#### 🕑 出口情形填報

|              | 預報資料           |
|--------------|----------------|
| 預報流水編號       | 04208592_014   |
| 出口預報日期       | 2021/05/12     |
| 報關日期         | 2021/05/28     |
| 外銷地區&國家      | 歐美、澳洲及俄羅斯地區-澳洲 |
| 航運模式         | 海運             |
| 果品來源是否為外銷供果團 | 泪心<br>虎具       |

 1.依出口報單第五聯修正報關日期
 (需注意修正後仍需符合7日/3日前 預報限制)、交貨量與收購價
 2.回報出口報單號碼及貨櫃編號(空 運請填無)

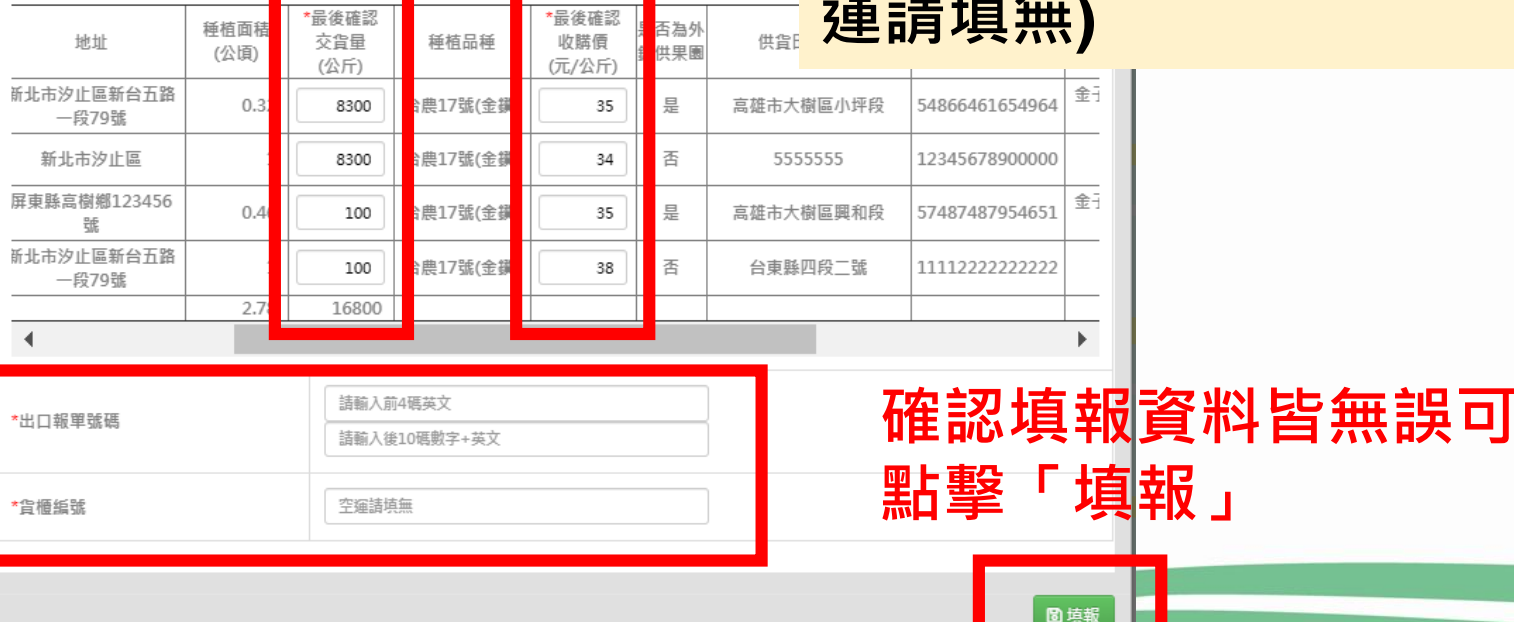

鳳梨海外拓銷獎勵計

#### 2021/05/12 出口預報(流水編號: 04208592\_012)

報關日期:2021/05/14 外銷地區&國家:其他地區-日本 航運模式:海運 果品來源是否為外銷供果團:是 面積總計:1.49公頃 交貨量總計:15048公斤 收購價平均:40元/公斤 出口報單號碼:CDFG8594135211 報關重量:15048公斤

₿匯出附件四 区上傳附件

臺灣鳳梨海外

| *出口報單號碼                    | CDFG<br>8594135211 | 1.填報完成後於同頁面該筆出口預 |
|----------------------------|--------------------|------------------|
| *貨櫃貨號                      | gnhgngn            | 報右下角處點擊「匯出附件四」匯  |
| *出口報單第五聯上傳                 | 選擇檔案 尚未選擇檔案        | 出該筆預報附件四表單       |
| *附件2 自主檢核表(至少一張)           | 選擇檔案)尚未選擇檔案        | 2.               |
| *附件4 外銷風梨農民交貨明細表(雙方<br>用印) | 選擇檔案 尚未選擇檔案        | 印完成附件四外銷鳳梨交貨明細表  |
|                            |                    |                  |

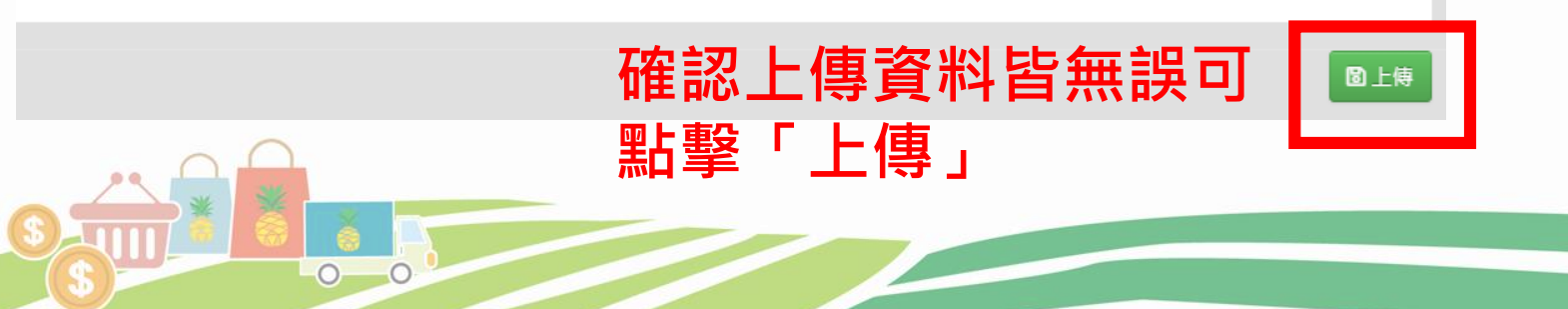

| 外銷補助申請                              | 獎補助申請查詢                                 | 績效獎勵金申請                                   | 東奧行銷獎勵金申請                     |            | _ |  |  |  |
|-------------------------------------|-----------------------------------------|-------------------------------------------|-------------------------------|------------|---|--|--|--|
| 查詢結果 : 共4筆<br>□全選                   |                                         |                                           |                               | ■ 申請       |   |  |  |  |
| 2021/05/12 出口預報(流水編號:04208592_011)  |                                         |                                           |                               |            |   |  |  |  |
| 報關日期:2021/05/19<br>面積總計:1.88公頃      | 外銷地區&國家:其他地區-日本 舶<br>交貨量總計:16005公斤 收    | <b>〕運模式:海運 果品來源是否為外<br/>Σ購價平均:</b> 33元/公斤 | <b>銷供果園:</b> 是                |            |   |  |  |  |
| 尚未填報                                |                                         |                                           |                               | ■ C        |   |  |  |  |
| ☑ 021/05/12 出口預報(流水編號:04208592_014) |                                         |                                           |                               |            |   |  |  |  |
| 報關日期:2021/05/28<br>面積總計:2.78公頃      | 外銷地區&國家:歐美、澳洲及俄羅<br>交貨量總計:16800公斤       | 斯地區-澳洲 航運模式:海運 果<br>收購價平均:35.5元,          | <b>品來源是否為外銷供果園:</b> 混貨<br>/公斤 |            |   |  |  |  |
| 出口報單號碼:wied1047<br>出口報單第五聯:  〕  月   | 895466 報開重量:16800公斤<br>用印完成之自主表: 🕒 農民交貨 | 明細表: 🖹                                    |                               |            |   |  |  |  |
|                                     |                                         |                                           |                               | ➡匯出附件四 ④檢視 |   |  |  |  |

附件上傳完成後,勾選欲申請核銷補助 款之預報(可點選多筆),點擊「申請」

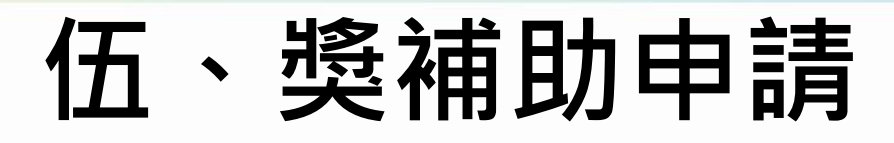

#### 🕜 外銷補助申請

|   | 流水編號         | 預報日期       | 報關日期       | 外銷國家                   | 航運模式 | 外銷供果園 | 出口數量(公<br>斤) | 獎補助標準<br>(每公斤/元) |
|---|--------------|------------|------------|------------------------|------|-------|--------------|------------------|
| 1 | 04208592_014 | 2021/05/12 | 2021/05/28 | 歐美、澳洲及<br>俄羅斯地區-澳<br>洲 | 海運   | 混貨    | 16800        | 23               |
|   |              |            |            |                        |      |       |              | <b>圖</b> 確認申請    |

#### 1.確認要申請的預報資料, 皆無誤可點擊「確認申請」 2.系統將匯出該筆補助申請 附件三表單

可由「獎補助申請查詢」檢視已申請之補助

|          | 外銷補助申請                              | 獎補助申請查詢                  | 績效獎勵金申請      | 東奧行銷獎勵金申請     |                              |
|----------|-------------------------------------|--------------------------|--------------|---------------|------------------------------|
| 狀態<br>查詢 | 號: ☑審核中 □已付款 □未通<br>創結果:共5筆         | 强 Q 查詢                   |              |               |                              |
| 2<br>±   | 021/05/12補助申請(申請單<br>有1筆填報資料 獎補助申請表 | ⊑號:M04208592_002)<br>長:追 |              |               | ┣匯出附件三 ┣上傳附件三 ❹檢視            |
| Z        | ?上傳申請附件                             |                          |              | ×             | 暨匯出附件三 騎上傳附件三 ●檢視            |
|          | 外銷獎勵金申請上傳附件三                        |                          |              |               | 1.點擊「上傳附件三」,上                |
|          | 申請序號                                | M04208592_002            |              |               | 傳用印完成的附件三海外                  |
|          | 申請日期                                | 2021/05/12               |              |               | 拓銷獎補助經費申請表。                  |
|          | *附件3 海外拓銷獎<br>補助經費申請表               | ▶ 物品明細_20210             | 051001_03173 | <b>面</b> 刪除附件 | 2.確認上傳資料皆無誤可點<br>擊「上傳」,完成申請流 |
|          |                                     |                          |              |               | 程。                           |
|          |                                     |                          |              | 闔上傳           |                              |
| C        |                                     |                          |              |               | 26                           |

梨海外拓銷獎勵

## 若有任何操作問題,歡迎撥打 客服電話:02-2698-2380

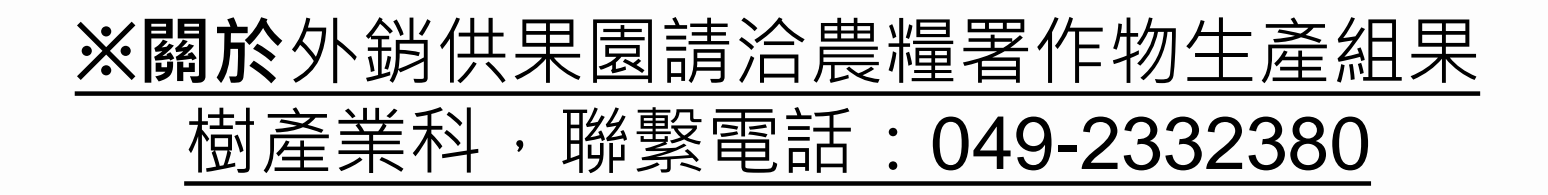

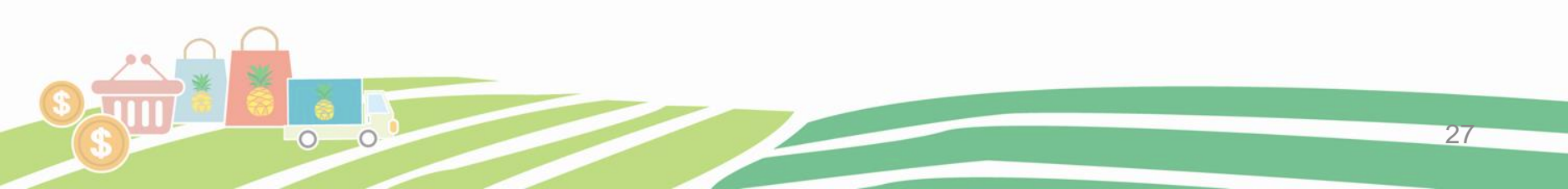

# 記室感謝 敬請指導